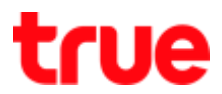

## Set up DMZ for RAISECOM ISCOM HT803G-UA

1. Type **192.168.1.1 and press Enter**, Username = **admi**n, Password = **password then press** Login

| Home Gateway X      |  |
|---------------------|--|
| ← → C 🗋 192,168.1.1 |  |

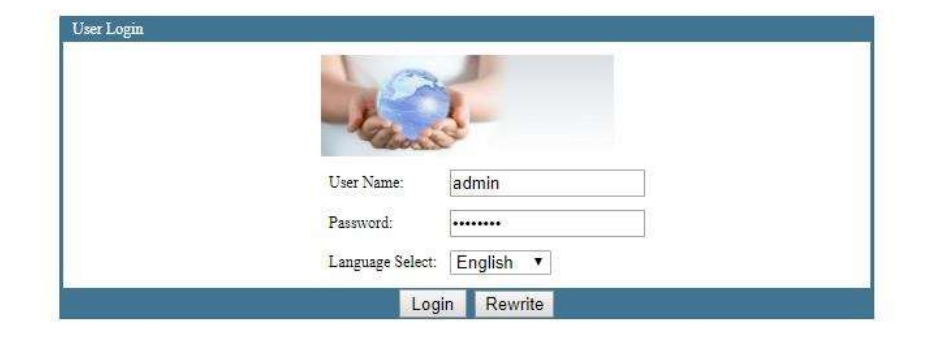

2. Select Apply > Advanced NAT Configuration > DMZ Config

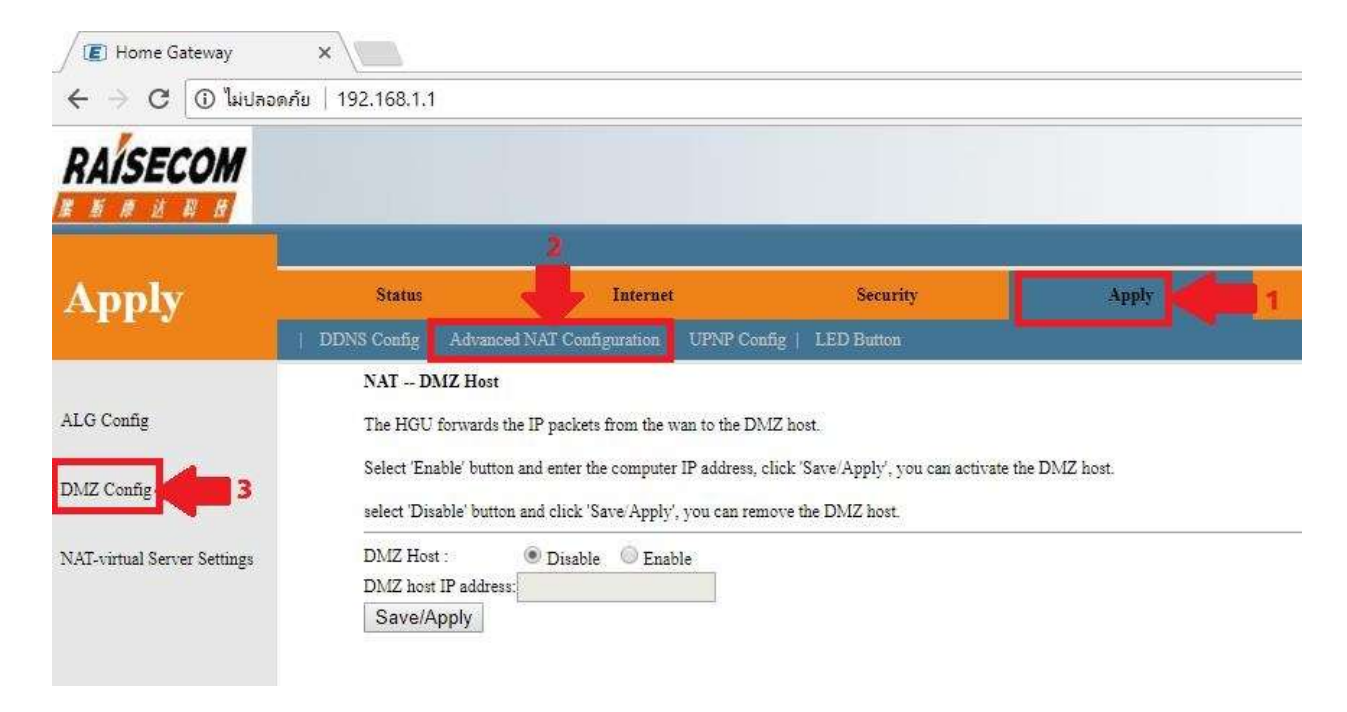

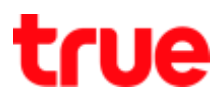

- 3. Check the settings as follows:
  - DMZ Host: choose Enable
  - DMZ Host IP Address: enter IP Address of device remarks : to set up DMZ can set only 1 IP Address
  - Press Save/Apply

| E Home Gateway              | × /                                                                                                    |                             |                  |       |  |  |
|-----------------------------|----------------------------------------------------------------------------------------------------|-----------------------------|------------------|-------|--|--|
| ← → C () ไม่ปลอดส           | ້າຍ   192.168.1.1                                                                                                    |                             |                  |       |  |  |
| RAISECOM                    |                                                                                                    |                             |                  |       |  |  |
| Apply                       | Status                                                                                                    | Internet                    | Security         | Apply |  |  |
|                             | NAT DMZ Host                                                                                                    | AI Configuration   CFNP Con | ing   LED Burton |       |  |  |
| ALG Config                  | The HGU forwards the IP packets from the wan to the DMZ host.<br>Select 'Enable' button and enter the computer IP address, click 'Save/Apply', you can activate the DMZ host. |                             |                  |       |  |  |
| DMZ Config                  |                                                                                                    |                             |                  |       |  |  |
|                             | select 'Disable' button and click 'Save/Apply', you can remove the DMZ host.                                                                                                  |                             |                  |       |  |  |
| NAT-virtual Server Settings | DMZ Host : (                                                                                                    | Disable 🖲 Enable            |                  |       |  |  |
|                             | DMZ host IP address: 192.168.1.33                                                                                                    |                             |                  |       |  |  |
|                             | Save/Apply                                                                                                    |                             |                  |       |  |  |